# **MAJETOK – Prehodnotenie odpisov**

### ÚVOD

Prehodnotenie účtovných odpisov v module Majetok je prístupné od verzie v1.1.0.2. Určená je pre účtovné jednotky, ktorí potrebujú prehodnotiť odpisy na inventárnych kartách. Základom pre toto prehodnotenie je číselník účtovných odpisových sadzieb.

## ÚČTOVNÉ ODPISOVÉ SADZBY

Prístup do tohto číselníka je možný cez voľbu /Nastavenia /Účtovné odpisové sadzby. Pred spustením prepočtu je dôležité, aby v tomto číselníku boli nastavené správne skupiny a hodnoty, na základe ktorých program prepočíta hodnoty odpisov. Tak isto je potrebné, aby tieto skupiny boli uložené pod správnym platným obdobím. V prípade, že užívateľ potrebuje prepočítať odpisy aj za staršie obdobia, než ktoré existujú v tomto číselníku, je nutné na tieto staršie obdobia vytvoriť skupiny. Napr. Ak užívateľ má vytvorené v číselníku obdobia 01.1960 a 01.2004, program pri prepočte odpisov za roky 1960 až 2003 používa skupiny a sadzby uložené pod obdobím 01.1960 a od roku 2004 používa skupiny a sadzby vytvorené pod obdobím 01.2004. Vzhľadom na to, že najstarším dátumom, pod ktorým je možné zaradiť inventárnu kartu v majetku je 01.01.1900, vytvorením obdobia 01.1900 sa odpisy za staršie roky prepočítajú pomocou skupín a sadzieb pod týmto obdobím.

#### PREHODNOTENIE ODPISOV

Prehodnotenie účtovných odpisov sa realizuje cez voľbu /Dlhodobý majetok /Účtovné odpisovanie /Prehodnotenie. Potvrdením tejto voľby sa zobrazia inventárne karty, ktoré sú zaradené do účtových tried, ktoré sa odpisujú. Prepočet odpisov sa uskutočňuje podľa inventárnych kariet. Tlačidlom Prehodnotiť odpisy sa zobrazí formulár, ktorý v hlavičke obsahuje okrem čísla a názvu karty aj doteraz prevedené odpisy a zostatkové ceny podľa zdrojov.

| 00001 Bu    | dova KD   | a OcU   |           |                |                |             |
|-------------|-----------|---------|-----------|----------------|----------------|-------------|
| Pôvodné odp | bisy      |         |           |                |                |             |
|             |           | VLAS    | SRVS      | OST            | ES             | CELKOM      |
| Odpisy      | 212       | 90.07   | 0.00      | 13537.20       | 0.00           | 34827.27    |
| Zostatky    | 56        | 52.12   | 0.00      | 53624.11       | 0.00           | 59276,23    |
| Prehodnot   | enie odpi | sov     |           |                |                |             |
| Odpisy za   | obdobia   | 1968.01 | - 2017.12 | ▼ Druh účt. od | pisovania Rovr | nomerný 4 🔻 |
|             |           |         |           |                | 1              |             |

Pod záložkou Prehodnotenie odpisov je potrebné najskôr nastaviť prvé obdobie, od ktorého sa na príslušnej karte prepočet má previesť. Podľa toho, aké obdobie sa sem nastaví, zobrazia sa skupiny odpisovania platné pre dané obdobie. Ak sa karta odpisuje počas celej doby v rovnakej skupine, druhé obdobie nie je potrebné zmeniť. Po nastavení týchto parametrov tlačidlom Spustiť prepočet sa spustí procedúra prepočtu odpisov.

| UDDODIE  | Sku  | Sadzba    | Vst.cena    | OdpisV   | OdpisS   | OdpisO | OdpisE | Odpis Z  | 2. 2 |
|----------|------|-----------|-------------|----------|----------|--------|--------|----------|------|
| 2017.01  | R4   | 1/12      | 74240.23    | 49.20    | 0.00     | 466.80 | 0.00   | 516.00   |      |
| 2017.02  | R4   | 1/12      | 74240.23    | 49.20    | 0.00     | 466.80 | 0.00   | 516.00   |      |
| 2017.03  | R4   | 1/12      | 74240.23    | 49.20    | 0.00     | 466.80 | 0.00   | 516.00   |      |
| 2017.04  | R4   | 1/12      | 74240.23    | 49.20    | 0.00     | 466.80 | 0.00   | 516.00   |      |
| 2017.05  | R4   | 1/12      | 74240.23    | 49.20    | 0.00     | 466.80 | 0.00   | 516.00   |      |
| 2017.06  | R4   | 1/12      | 74240.23    | 49.20    | 0.00     | 466.80 | 0.00   | 516.00   |      |
| 2017.07  | R4   | 1/12      | 74240.23    | 49.20    | 0.00     | 466.80 | 0.00   | 516.00   |      |
| 2017.08  | R4   | 1/12      | 74240.23    | 49.20    | 0.00     | 466.80 | 0.00   | 516.00   |      |
| 2017.09  | R4   | 1/12      | 74240.23    | 49.20    | 0.00     | 466.80 | 0.00   | 516.00   |      |
| 2017.10  | R4   | 1/12      | 74240.23    | 49.20    | 0.00     | 466.80 | 0.00   | 516.00   |      |
| 2017.11  | R4   | 1/12      | 74240.23    | 49.20    | 0.00     | 466.80 | 0.00   | 516.00   | 0    |
| 2017.12  | R4   | 1/12      | 74240.23    | 49.20    | 0.00     | 466.80 | 0.00   | 516.00   | ,    |
| Prehod   | note | né odpis  | γ.          |          |          |        | 100    |          |      |
| Odpisy   |      | VLAS      |             | SRVS     | 13537.20 |        | 0.00   | 34827.27 |      |
|          |      | 21230.07  |             | 0.00     | 13337.20 |        | 0.00   | 50076 00 |      |
| Zostatky |      | 565       | 2.12        | 0.00     | 53624.1  | 11     | 0.00   | 592/6.2  |      |
| Rozdie   | lodp | isov (pre | ehodnotené- | pôvodné) |          |        |        |          | _    |
|          |      | 0.00      | 0.00        | 0.00     |          | 0.00   | 0.00   |          |      |

Po skončení procedúry sa zobrazí tabuľka odpisov a ich sumáre. Posledný riadok informuje užívateľa o rozdiele prehodnotených odpisov oproti pôvodným.

V prípade, že pri prepočte odpisov nastane situácia, keď v priebehu odpisovanej doby sa mení skupina odpisovania (napr. z R4 na R5), celý proces je potrebný spustiť v dvoch fázach. V prvej fáze sa ako druhé obdobie (DO) vyberie obdobie, dokedy je platná príslušná skupina odpisovania. Po vykonaní prepočtu sa hneď nastaví druhá skupina a ako druhé obdobie sa uvedie posledné obdobie odpisov. Tlačidlom Pokračovať v prepočte sa spustí druhá fáza prepočtu, ktorá skompletizuje odpisy za všetky obdobia.

#### UPOZORNENIE

- 1. Pri inventárnych kartách, kde dátum zaradenia je nižší ako 01.01.2009, odpisy do roku 2008 sú uložené jedným sumárnym riadkom. Preto ako prvé obdobie prepočtu (do roku 2008) nie je možné nastaviť iné, než obdobie zaradenia.
- 2. Prehodnotené odpisy program dovolí uložiť až vtedy, ak prepočet prebehol aj za posledné globálne obdobie spracovania odpisov! Toto obdobie je zobrazené na pravom informačnom paneli modulu Majetok pod názvom Posledný účtovný odpis.
- 3. Po korektnom skončení prepočtu sa užívateľovi sprístupní Tlačidlo Uložiť. Uložením odpisov všetky zobrazené odpisy nahradia v databáze pôvodné odpisy.
- 4. V prípade, že na karte sa prepočítavajú odpisy aj do obdobia 2008, hodnoty sa do databázy ukladajú za tieto obdobia jedným sumárnym riadkom. Poznámka pri týchto odpisoch je typu Účtovné odpisy MM.YYYY-MM.YYYY (napr. 1968.01-2008.12)!

L.L.